## GUÍA DE INSCRIPCIÓN EN EL CURSO: **YOSÉ DE GÉNERO:** UNA INTRODUCCIÓN A LA IGUALDAD DE GÉNERO EN EL SISTEMA IBEROAMERICANO

Enero 2020 | SEGIB

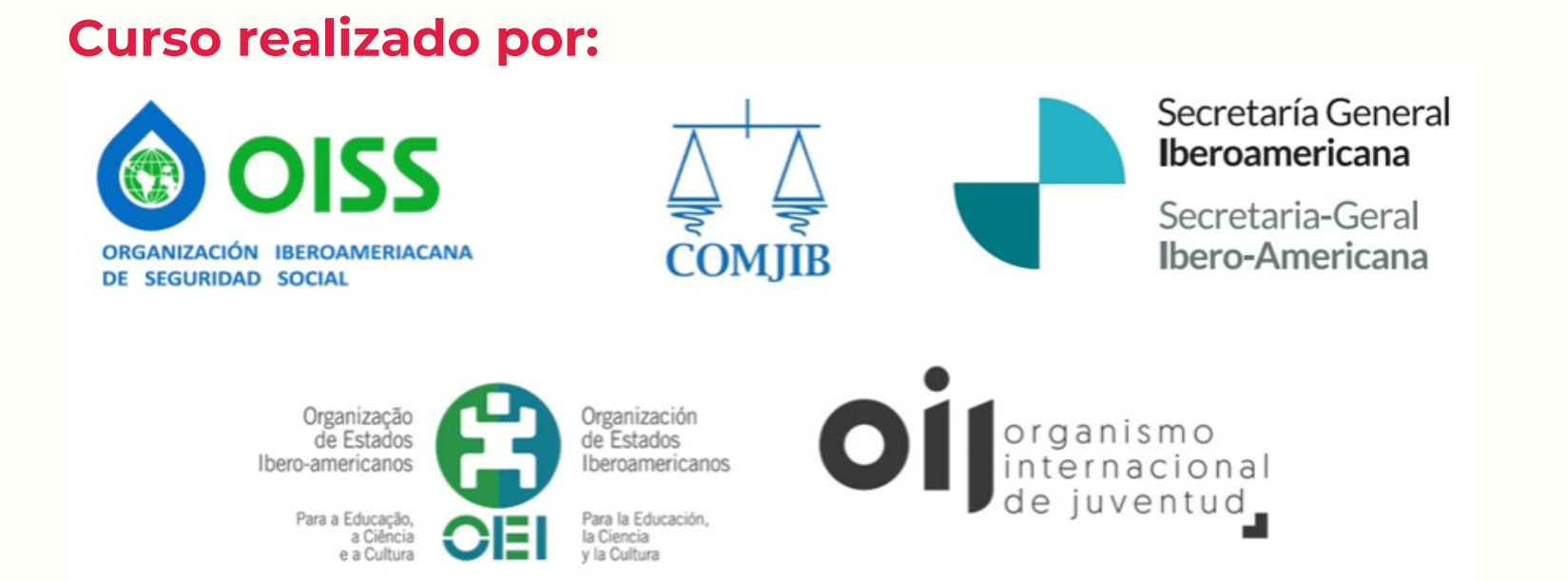

#### En colaboración con:

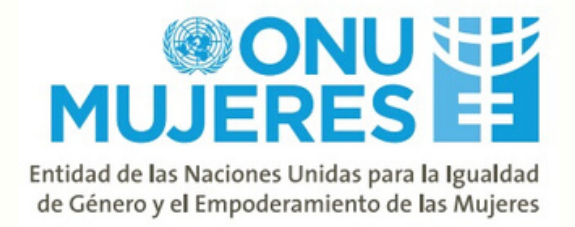

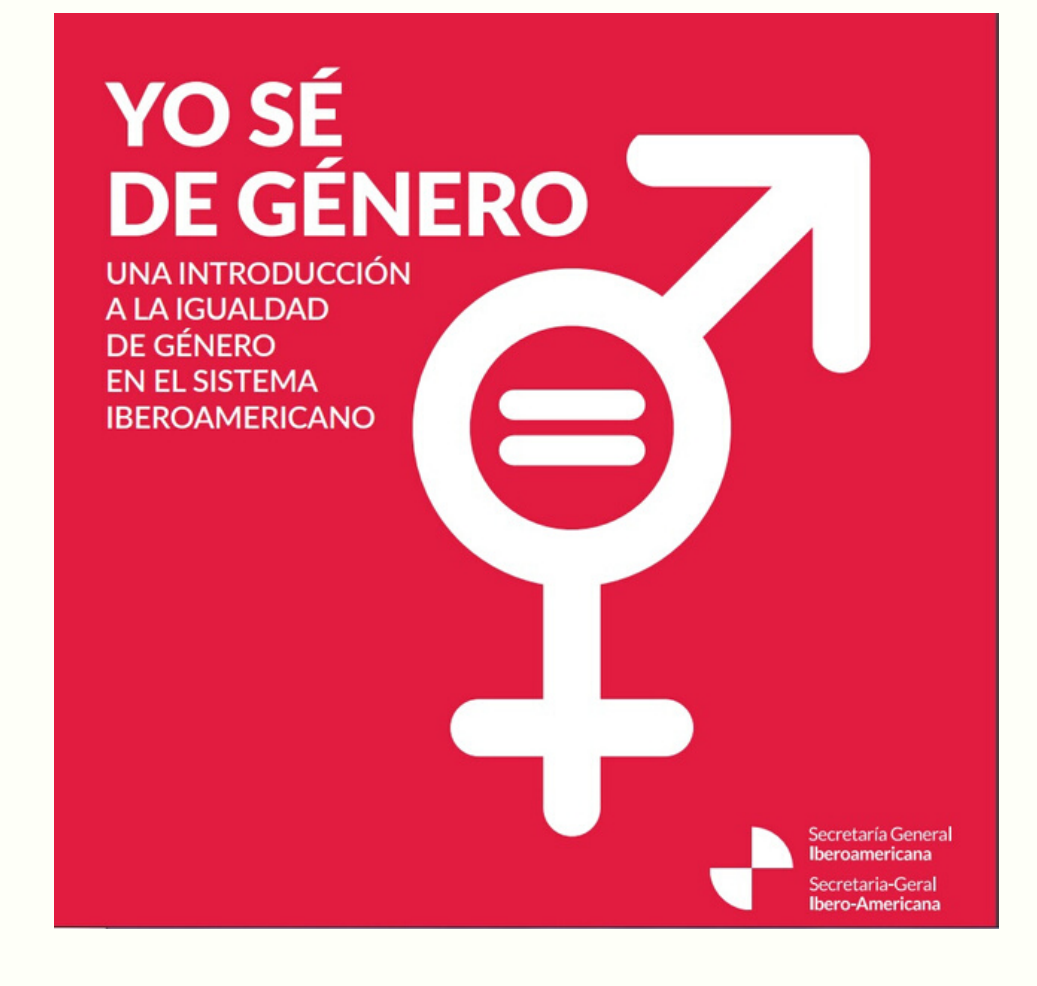

## **"YO SÉ DE GÉNERO"**

- 1. ¿Por dónde empezar?
- 2. Presentación del curso
- 3. Registro en la página web
- 4. Proceso de inscripción
- 5. Completar el perfil
- 6. Panel "Mis cursos"
- 7. Cuestionario de satisfacción
- 8. Certificado del curso

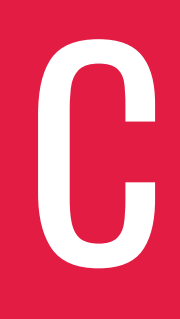

Guía de inscripción en el curso

## ABADE **CONTENDOS**

## 1. ¿POR DÓNDE **EMPEZAR?**

### WEBS DE ENLACE AL CURSO

Desde la web de la SEGIB <u>aquí.</u>

Si accedes desde la web del Centro de Capacitación de ONU Mujeres, aquí, recuerda pinchar sobre el curso "Yo sé de Género: una introducción a la igualdad de género en el sistema iberoamericano".

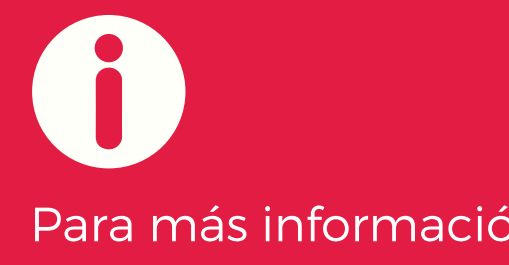

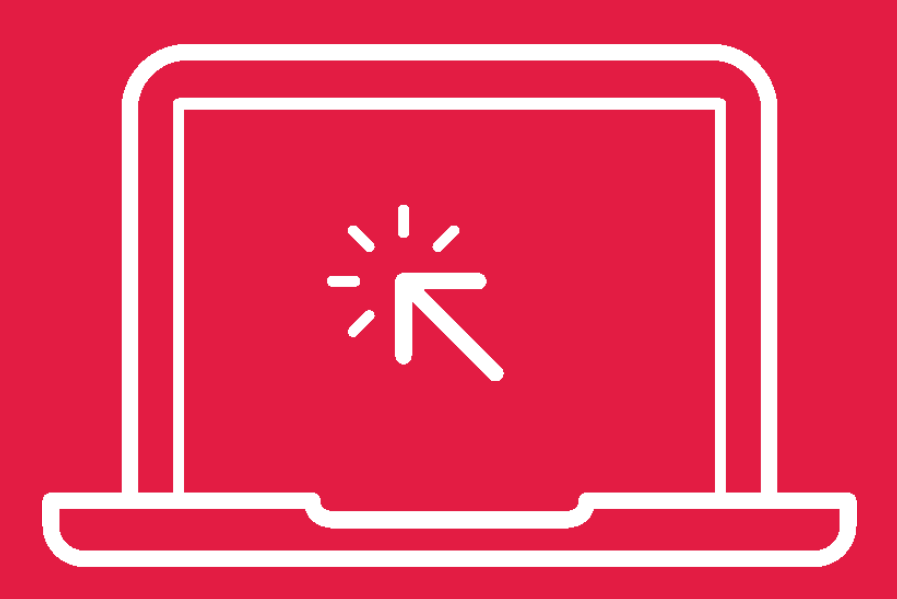

Desde la web del Centro de Capacitación de ONU Mujeres <u>aquí.</u>

Para más información, aquí el brochure del curso.

## 2. PRESENTACIÓN DESCRIPCIÓN DEL CURSO

- Al entrar en la web del curso. lo primero que verás será la descripción y las características de este. Es recomendable que las leas antes de continuar con la isncripción.
- A continuación, tendrás que pinchar en "REGISTRARSE".

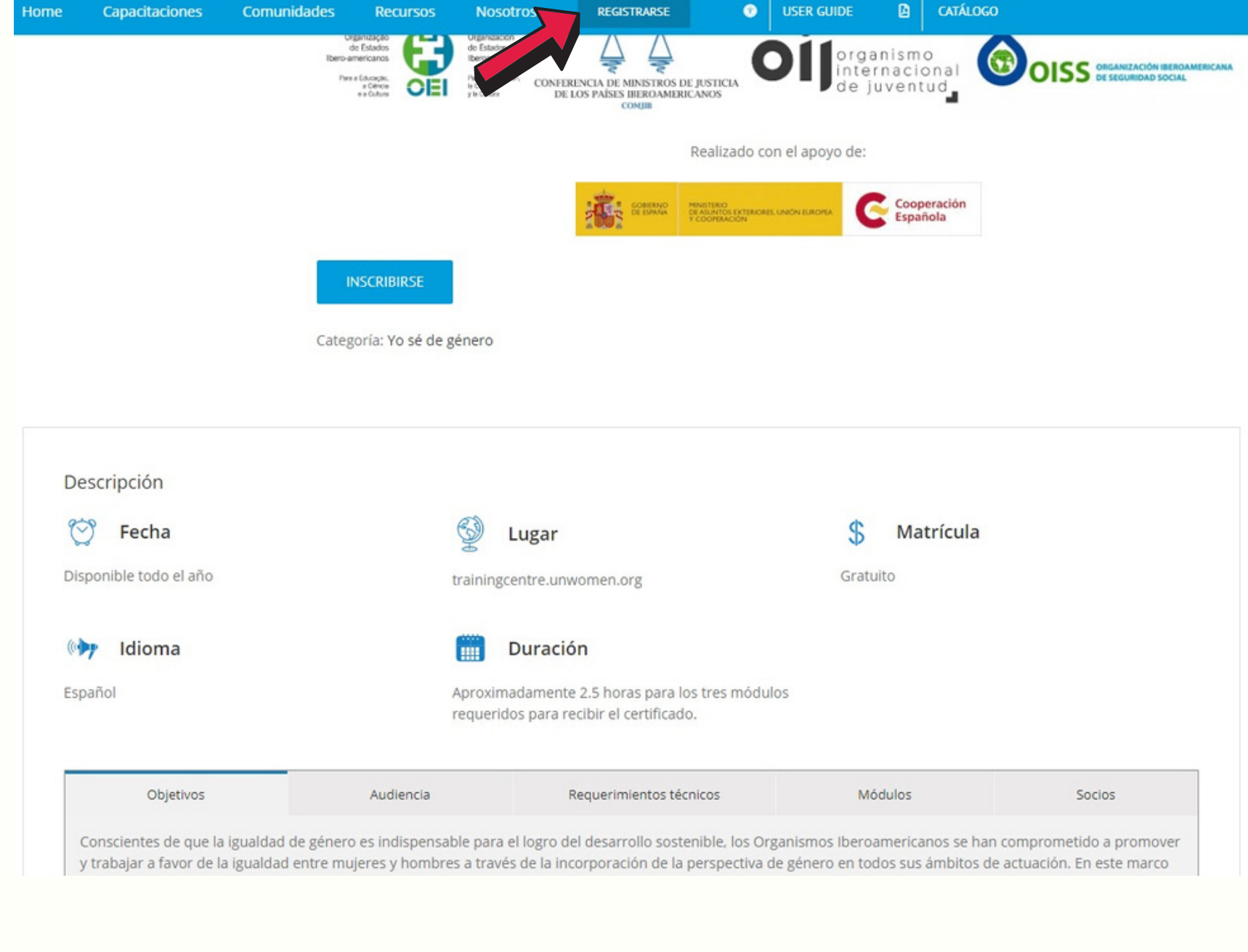

| Home       | Capacitaciones           | Comunidades                                                              | Recursos                                                             | Nosotros          | REGISTRARSE           | ø                    | USER GUIDE     | ۵                    | CATÁLOGO                | 0             |              |            |   |           | @C            | NU           |                                     |
|------------|--------------------------|--------------------------------------------------------------------------|----------------------------------------------------------------------|-------------------|-----------------------|----------------------|----------------|----------------------|-------------------------|---------------|--------------|------------|---|-----------|---------------|--------------|-------------------------------------|
| @ ¿Ya ere  | es cliente? Haz clic aq  | uí para acceder                                                          |                                                                      | 1                 |                       |                      |                |                      |                         |               |              |            |   | CENT      | RODEC         | CAPACIT      | ACIÓN                               |
| Si ya eres | s cliente, por favor, re | llena tus datos a cor                                                    | ntinuación. Si er                                                    | es un nuevo clien | ite, continúa en la s | ección de f          | facturación.   |                      |                         |               |              |            |   | Home      | Capacita      | aciones      | Comunid                             |
| Nombre     | de usuario o correo e    | lectrónico *                                                             |                                                                      |                   |                       |                      |                |                      |                         |               |              |            |   | @ ¿Ya ere | es cliente? I | Haz clic aqu | í para acce                         |
| Contrase   | ña *                     |                                                                          |                                                                      |                   |                       |                      |                |                      |                         |               |              |            |   | Debes in  | iciar sesión  | para realiz  | ar el pago                          |
| 🔲 Rec      | cuérdame ACCEE           | DER                                                                      |                                                                      |                   |                       |                      |                |                      |                         |               |              |            |   |           |               |              |                                     |
| Debes ini  | riar seción nara reali   | zar el nago                                                              |                                                                      |                   |                       |                      |                |                      |                         |               | ¿Olvidaste l | contrasena | ? |           |               |              |                                     |
| Debes ini  | iciai sesion para reali. | zar el pago                                                              |                                                                      |                   | ¿Tiene un             | código pro           | omocional?     | Código               | le cupón                | APLICAR       | CUPÓN        |            |   |           |               |              |                                     |
|            |                          |                                                                          |                                                                      |                   |                       |                      |                |                      |                         |               |              |            |   | WO        |               | ENTRE        | UN W<br>Tel: +1<br>Av. Cé<br>La Esp |
| WO         |                          | <b>UN Women T</b><br>Tel: +1 829 95<br>Av. César Nico<br>La Esperilla Sa | <b>raining Centre</b><br>4-0000<br>blás Penson, #10<br>anto Domingo, | D2A,              | The of:               | UN Women<br>Denmark, | Training Centr | e eLearni<br>nd 🕂 Sw | ng Campu:<br>itzerland. | s is co-fundo | ed by the go | vernments  |   |           |               |              | Domir                               |

It has been developed as part of an oppoint cooperation with the

### SI ESTÁS REGISTRADA YA EN LA Plataforma...

La plataforma te pedirá que inicies sesión como "cliente" para continuar. Si ya eres cliente, solo tendrás que introducir tu correo electrónico y contraseña; y pasar al PASO 4 de la siguiente sección. Tendrás que pinchar en "REGISTRARSE" y darte de alta en la plataforma, tal y como se explica a continuación.

![](_page_4_Figure_4.jpeg)

## SI NO LO ESTÁS...

## **3. REGISTRO EN LA WEB**

| JERES E<br>RO DE CAPACITACIÓN                                                                                                    | CENTRO DE CAPACITACIÓN                                                                                                    |
|----------------------------------------------------------------------------------------------------|----------------------------------------------------------------------------------------------------|
| ne Capacitaciones Comunidades Recursos Nosotros REGISTRARSE 📀 USER GUIDE 🗋 CATÁLOGO                                                                                     | Home Capacitaciones Comunidades Recursos Nosotros REGISTRARSE O USER GUIDE                                                                                                    |
| <b>Bienvenido</b><br>Complete los campos para abrir una nueva cuenta e inscribirse en el Campus de aprendizaje<br>electrónico del Centro de Capacitación de ONU Mujeres | Gracias por registrarse.<br>Pronto recibirá un correo electrónico para confirmar el registro de su cuenta (consulte la cospam / basura si no).                                                          |
| Datos de usuario                                                                                                    | WIN Women Training Centre       Tel: +1 829 954-0000       Tel: +1 829 954-0000       Tel: +1 829 954-0000         Av. César Nicolás Penson, #102A,       La Esperilla Santo Domingo,       Estonia and |
| Introduce un email Confirmar email Nombre * Apellidos *                                                                                                    | Dominican Republic 10108 It has been developed as part of a ITC©ITC-ILO.                                                                                                    |
|                                                                                                    | Copyright © 2011-2017 UN Women   Terms of use   Privacy notice                                                                                                    |
|                                                                                                    | Inglés Español Francés                                                                                                    |

### PASO 1

Completa el formulario que te aparecerá en pantalla con tus datos de usuaria, y pincha, al final de la página, en el botón "REGISTRARSE".

Una vez completes tu alta en la web, recibirás un email de confirmación del Centro de Capacitación de ONU Mujeres, en el correo que hayas registrado.

![](_page_5_Picture_5.jpeg)

### PASO 2

| Capacitaciones Comuni                       | idades Recursos Nosotros 🖴 Mis cursos 💿 USER GUIDE  CATÁLOGO                                                                                                    | <b>ONU</b><br><b>MUJERES</b><br>CENTRO DE CAPACITACIÓN                                                                                             |
|---------------------------------------------|----------------------------------------------------------------------------------------------------|----------------------------------------------------------------------------------------------------|
| -                                           | ¡BIENVENIDOS AL CENTRO DE CAPACITACIÓN DE ONU MUJERES !<br>Si este es su primer inicio de sesión, ha sido redirigido a su página de perfil para establecer su contraseña. | Home Capacitaciones Comunidades Recursos Nosotros 🚔 Mis cursos 😨 USER GUIDE 🕒 CATÁLOGO                                                             |
| alles de cuenta<br>ubiar contraseña<br>enes | Nueva contraseña                                                                                                    | Detalles de cuenta<br>Cambiar contraseña<br>Órdenes                                                                                                |
| cursos                                      | Confirmar nueva contraseña<br>Indicador de fortaleza                                                                                                    | Mis cursos       Confirmar nueva contraseña         Indicador de fortaleza                                                                         |
|                                             | *Para limitar el riesgo de que se descifre su contraseña, debe tener al menos 12 caracteres e incluir letras (mayúsculas y minúsculas), dígitos y símbolos.               | *Para limitar el riesgo de que se descifre su contraseña, debe tener al menos 12 caracteres e incluir letras (<br>minúsculas), dígitos y símbolos. |

### PASO 3

Este correo te indicará que "actives tu cuenta" pinchando en un enlace a la plataforma y que introduzcas una nueva contraseña.

Una vez guardes esta nueva contraseña, tendrás que pinchar en "CAPACITACIONES".

![](_page_6_Picture_4.jpeg)

### PASO 4

## 4. INSCRIPCIÓN EN EL CURSO

## **SELECCIONA EL CURSO CORRECTO**

Una vez en la página de "CAPACITACIONES" selecciona el curso: "Yo sé de Género: una introducción a la igualdad de género en el sistema iberoamericano".

![](_page_7_Picture_3.jpeg)

lome

Capacitaciones

Auto

#### Auto aprendizaje

Los cursos de auto-aprendizaje están disponibles en línea y se pueden acceder desde una computadora. Estos cursos de auto-aprendizaje permiten a las y los participantes ac contenido del mismo a su propio ritmo, desde cualquier lugar y en cualquier momento. Este tipo de curso es muy interactivo y puede incluir recursos audiovisuales o animació mejorar la experiencia de aprendizaje.

Nombre

![](_page_7_Picture_10.jpeg)

Yo sé de género 1-2-3: Conc Promoción de la igualdad d

![](_page_7_Picture_13.jpeg)

![](_page_7_Picture_16.jpeg)

'o sé de género 5: Liderazg

|            |          |          |                                     |                         |            |   |             | ļ |
|------------|----------|----------|-------------------------------------|-------------------------|------------|---|-------------|---|
|            |          |          |                                     |                         |            |   |             |   |
| idades     | Recursos | Nosotros | Mis cursos                          | ۲                       | USER GUIDE | ۵ | CATÁLOGO    |   |
|            |          | Capacit  | aciones en<br>iar a inglés, francés | <b>espa</b><br>y árabe) | iñol       |   |             |   |
| Ţ          |          | Fg       |                                     |                         | <b>2</b>   |   | . <u>.</u>  |   |
| o-aprendiz | zaje     | Program  | nado                                | Pers                    | onalizado  |   | Comunidades |   |

|                                                                                                    | Detalles     | Precio     | C           |
|----------------------------------------------------------------------------------------------------|--------------|------------|-------------|
| eptos básicos de género; Marco internacional para la igualdad de género; y<br>e género en el sistema de la ONU | Ver detalles | igratuito! | INSCRIBIRSE |
| ducción a la igualdad de género en el Sistema Iberoamericano                                                   | Ver detalles | ¡GRATUITO! | INSCRIBIRSE |
| ramiento económico de las mujeres                                                                              | Ver detalles | ¡GRATUITO! | INSCRIBIRSE |
| o de las mujeres y poder de decisión                                                                           | Ver detalles | ¡GRATUITO! | INSCRIBIRSE |

![](_page_8_Picture_0.jpeg)

## **"VER CARRITO"**

Al pinchar en el curso la web te indicará que ya has añadido este curso a tu carrito. Para continuar, tendrás que pinchar en "VER CARRITO".

## **"FINALIZAR INSCRIPCIÓN"**

Una vez en la página "VER CARRITO", pincha en "FINALIZAR COMPRA" Y "FINALIZAR INSCRIPCIÓN" para acabar con la inscripción.

| s    | Recursos         | Nosotros          | REGISTRARSE | 0    | USER GUIDE | ۵  | CATÁLOGO |        |   |
|------|------------------|-------------------|-------------|------|------------|----|----------|--------|---|
| r C  | art              |                   |             |      |            |    |          |        |   |
|      |                  |                   | Pr          | ecio | Cantida    | ad | Sul      | ototal |   |
| troc | lucción a la igu | aldad de género e | en el \$0   | .00  | 1          |    | \$       | 0.00   | × |

| ional?        | Total del carrito |                    |
|---------------|-------------------|--------------------|
| APLICAR CUPÓN | Subtotal          | \$0.00             |
|               | Total             | \$0.00             |
|               |                   | ACTUALIZAR CARRITO |
|               | _                 | FINALIZAR COMPRA   |

## **5. COMPLETA TU PERFIL**

![](_page_9_Picture_1.jpeg)

### PASO 1

Para poder acceder al curso, tendrás que pinchar primero en "Completar perfil".

A continuación, pincha sobre el enlace "Answer the questions" y tendrás que responder las preguntas que aparecerán sobre tu perfil.

![](_page_9_Picture_5.jpeg)

#### PASO 2

| Communities >                     | Resources 🕨 About Us 🕨 🚔 My courses 🕨 English (en)                                                                                                    | Trainings Communities                                                                                                    | Resources 🕨 About Us 🕨 🚔 My courses 🕨 English (en)                                                                                                    |                        |
|-----------------------------------|----------------------------------------------------------------------------------------------------|----------------------------------------------------------------------------------------------------|----------------------------------------------------------------------------------------------------|------------------------|
| SÉ DE GÉNERO - SISTEMA IBER       | DAMERICANO > POR FAVOR, COMPLETA TU PERFIL PARA CONTINUAR CON E > COMPLETE A FEEDBACK                                                                                           | MY COURSES > YO SÉ DE GÉNERO - SISTEMA IBE                                                                                        | EROAMERICANO > POR FAVOR, COMPLETA TU PERFIL PARA CONTINUAR CON E > COMPLETE A FEEDBACK                                                                                                    |                        |
|                                   | Por favor, completa tu perfil para continuar con el                                                                                                    |                                                                                                    | Por favor, completa tu perfil para continuar con el<br>curso                                                                                                    | Return to: Contenido Đ |
| ard                               | Mode- User's name will be logged and shown with answers                                                                                                    | Bashboard<br>Site pages<br>My courses                                                                                             | Mode: User's name will be logged and shown with answers                                                                                                    |                        |
| Género - Sistema<br>ano           | ¿Trabajas en un Organismo Iberoamericano; Programa, Iniciativa o Proyecto Adscrito (PIPA), o en una institución pública del ámbito iberoar          Image: SI         Image: NO | <ul> <li>Yo sé de Género - Sistema</li> <li>Iberoamericano</li> <li>Participants</li> <li>Badges</li> <li>Competencies</li> </ul> | <ul> <li>Organismo Iberoamericano</li> <li>Unidad Técnica de un Programa, Iniciativa o Proyecto Adscrito (PIPA)</li> <li>Representante país en un Programa o Iniciativa (REPPI)</li> <li>Institución pública/ gubernamental</li> <li>Otro</li> </ul> |                        |
| pants<br>es<br>petencies<br>al    | There are required fields in this form marked ().                                                                                                    | General<br><b>C</b> Por favor, completa tu<br>perfil para continuar con e                                                         | Especificar Lugar de Trabajo                                                                                                    |                        |
| r, completa tu<br>continuar con e | Next page Cancel                                                                                                    |                                                                                                    | Especificar Puesto                                                                                                    |                        |

### "ORGANISMO DE TRABAJO"

Únicamente si formas parte de un OOIB, una <u>inciativa o PIPA</u>, o una institución pública del ámbito iberoamericano tendrás que contestar "sí" en esta pregunta. Dependiendo de tu lugar de trabajo (<u>OOIIB</u>, iniciativa o PIPA o institución iberoamericana), habrás de marcar una u otra opción del listado, e incluir, a continuación, el cargo que desarrollas.

### "LUGAR DE TRABAJO"

![](_page_11_Picture_0.jpeg)

## 6. PANEL - MIS CURSOS

Una vez estés registrada, hayas realizado la isncripción y completado tu perfil, podrás verificar en el panel "Mis cursos" si estás inscrita o no, en el curso "Yo sé de Género" porque este, aparecerá en la lista.

### Yo sé de género: una introducción a la igualdad de género en el sistema iberoamericano

![](_page_12_Picture_1.jpeg)

1. Tome el módulo Yo sé de género: una introducción a la igualdad de género en el sistema iberoamericano

Por favor haga click en el link superior para iniciar el curso. Puede abandonarlo en cualquier momento y retomarlo después.

Una vez que complete pase todas las pruebas y módulos recibirá automáticamente un certificado.

Certificado (disponible tras finalización)

## **"TOMA EL MÓDULO..."**

Una vez dentro del curso, bajando con el cursor verás que el punto 1 dice "Tome el curso..." pincha encima y se te abrirá una nueva ventana emergente (no olvides desactivar el bloqueador de pop-ups o no se te abrirá), con los contenidos de los 3 módulos.

![](_page_12_Picture_8.jpeg)

Sigue las instrucciones del curso y ejercicios de análisis, ejercicios de evaluación...). Solo una vez hayas certificado.

completa cada apartado (revisión teórica, superado con éxito las evaluaciones del los 3 módulos, podrás descargarte el

### **COMPLETA EL CURSO**

## **6.CUESTIONARIO DE SATISFACCIÓN**

### ANTES DE IRTE...

Una vez hayas completado el curso, vuelve a la página "Mis cursos" y pincha sobre "Complete cuestionario de satisfacción"; tu experiencia servirá para poder mejorar la presentación del curso.

![](_page_13_Picture_3.jpeg)

Recursos 🕨

Nosotros 🕨

🖻 Mis cursos 🕨

Español - Internacional (es

VERO - SISTEMA IBEROAMERICANO > CUESTIONARIO DE SATISFACCIÓN DEL MÓDULO > CUMPLIMENTE LA ENCUESTA

### Cuestionario de Satisfacción del módulo

Modo: Anónima

¿Cree que este curso es relevante para su trabajo?

O SÍ

No

¿Cuánto ha aumentado su conocimiento de género con este curso?

Muy poco

| <b>ONU</b><br><b>IUJERES</b><br>INTRO DE CAPACITACIÓN                                                                                                    |                                                     | R                                                                                                    | edes sociales                               |  |
|----------------------------------------------------------------------------------------------------|-----------------------------------------------------|----------------------------------------------------------------------------------------------------|---------------------------------------------|--|
| ne Capacitaciones Comunidades                                                                                                    | Recursos      Nosotros      Secursos     Mis cursos | ▶ Español - Internacional (es)                                                                                                    |                                             |  |
| VEGACIÓN<br>Inicio<br>Area personal<br>Páginas del sitio<br>Mis cursos<br>Yo sé de Género - Sistema<br>Iberoamericano<br>Participantes<br>Participantes<br>Competencias<br>General<br>Yo sé de género: una<br>introducción a la igualdad d<br>Certificado Mod | Resumen de certificados red                         | Emitido  Emitido  Iunes, 30 de diciembre de 2019, 17:10  r para abrir su certificado en una nueva ventar  Obtener su certificado  Volver a: Contenido +) | volver a: Contenido 争)<br>na del navegador. |  |

## 7. DESCARGA TU CERTIFICADO

Una vez hayas completado los 3 módulos podrás descargarte el certificado de realización del curso volviendo a "Mis cursos".

## **OBTÉN Y GUARDA TU CERTIFICADO**

Tendrás tu certificado en formato pdf, a tu nombre y con la fecha de finalización del curso del día en que terminaste los 3 módulos.

![](_page_14_Picture_5.jpeg)

# <section-header> Certificado de Finalización Esto sirve como verificación de que Ha completado satisfactoriamente el siguiente curso: Vosé de Género Una introducción a la igualdad de género en el Sistema Iberoamericano Diciembre 30, 2019